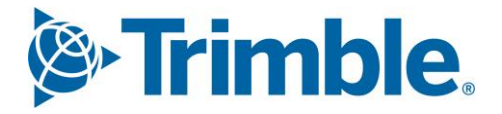

# Viewpoint Jobpac Connect<sup>™</sup>

Process for Preparing and Certifying a Progress Claim Function Guide Version: 1.0

Frimble. Construction

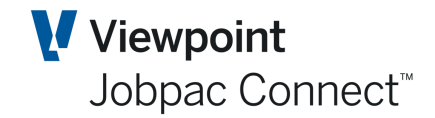

# **Document Control Table**

| Prepared by               | Damien Bourke            |
|---------------------------|--------------------------|
| Approved or authorised by |                          |
| Release date              | 28/02/2022               |
| Version                   | 1.0                      |
|                           | Commercial in Confidence |

# **Change History**

| Version | Date        | Author |                 | Description of Changes |
|---------|-------------|--------|-----------------|------------------------|
| 1.0     | 28/02//2022 | DMB    | Initial Release |                        |

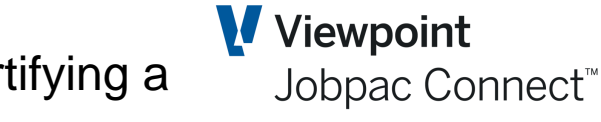

## **Table of Contents**

| Recommend  | led Process for Processing Head Contract Progress Claims                 | . 4 |
|------------|--------------------------------------------------------------------------|-----|
| Parameters | that Control this Process                                                | . 5 |
| CLMGLA     | Claim Accrual Account for Uncertified claims.                            | . 5 |
| CLMGLU     | AR Claim Entry GL Updates                                                | . 5 |
| PRCLBN     | Set Defaults on the Print Progress Claim Screen                          | . 6 |
| PRGCLM     | Progress Claim Parameter                                                 | . 7 |
| CERTDT     | Do not overwrite transaction date with Certified Date                    | . 8 |
| PCROLL     | Check Claimed to Date = Certified to date before Progress Claim Rollover | . 8 |

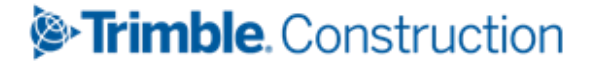

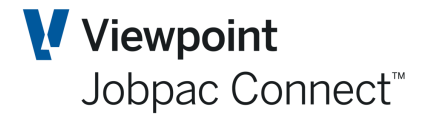

## Recommended Process for Processing Head Contract Progress Claims

- 1. Prepare a claim (say Claim No 4) by entering claim amounts or quantities etc. in the Progress Claim Entry screens, for Schedule Items and Variations.
- 2. Enter any MOS Items via option 3.
- 3. Print this claim as many times as required.
- 4. When you are happy with the claim, print it, and mark as "Final" and "Yes Post to accounts". This can be sent to the Client.

#### If the system is configured to establish an AR accrual claim with a status of 'P'

5. This Final Print will store Claim No 4 as History, and it will appear as an Uncertified, Unaccrued Progress Claim in Accounts Receivable (status 'P'). The claim no will remain at 4.You can continue to change claim no 4 as often as required, while the Progress Claim in AR remains at the 'P' status. If you mark as "Final" and "Yes – Post to accounts" again this will store the revised claim and change the values in the AR 'P" record.

#### If the system is configured to establish an AR accrual claim with a status of 'U'

6. This Final Print will store Claim No 4 as History, and it will appear as an Uncertified, Accrued Progress Claim in Accounts Receivable (status 'U'). The claim no will change to 5. If you print Progress Claim no 4 again, and mark as "Final" and "Yes – Post to accounts". it will NOT update the accrued progress claim. The same changes apply if the Claim came into Accounts Receivable as 'P' status, and is then is accrued in Accounts receivable and the Status changed to 'U'.

#### NB it is the changing of the status to 'U' that updates the claim value.

- 7. Once the Claim is at status 'U' in AR, it will show as recognised revenue against the project in Contract Valuation and all reports. The Progress Claim number then rolls over to 5 in your progress claim entry screen. The Claim 4 MOS entries will disappear from the MOS entry screen.
- 8. Once the Claim has been accrued, and the Accrual is a 'U' status in AR, the accrued values can only be changed by using the 'Certified Claim Entry' option in the Progress Claim menu. Any changes entered in this screen for both Contract Values and Variations, with update the posted accrual (ie Claim No 4) with an adjustment.
- 9. If the Claim is then certified by the client at a different value than the one you sent to the client, the accrued value should again be changed by using the 'Certified Claim Entry' option in the Progress Claim menu. This will update the Uncertified Claim No 4 in AR to the certified values. A revised Claim No 4 can be reprinted.
- 10. In AR, the claim can then be certified by entering a certified date, and creating the invoice.
- 11. Then you can "Rollover' the claim, (Copy Current to Previous menu option), which copies Previous Claim Values to Current Claim Values. So the Previous values in the detailed claim tie in with the certified value. MOS entries should NOT be entered for the next claim until the Rollover has occurred. You can then start entering the next Claim.
- 12. If, subsequently, the certified values need to be changed, then an adjustment can be done to that claim in the AR Progress Claim screen, providing the adjustment is done in the same month as the certified month. If the AR month has been rolled over, then a separate adjustment claim will need to be done.

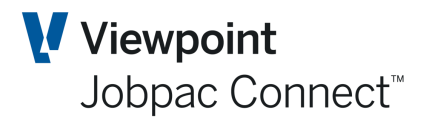

## **Parameters that Control this Process.**

#### **CLMGLA** Claim Accrual Account for Uncertified claims.

#### Recommended setting below.

| System P   | aramete | er Maintenance - Details                           |                                                                          |     |              | ACTIONS | 🕑 ок | 0 | BACK |  |  |
|------------|---------|----------------------------------------------------|--------------------------------------------------------------------------|-----|--------------|---------|------|---|------|--|--|
| Parm Code  | CLMGLA  | Claim Revenue Accrual Account For Uncertified Clai | nue Accrual Account For Uncertified Clai Work Id 960 Training Workid 960 |     |              |         |      |   |      |  |  |
| Parm Value | 6000119 | 9                                                  |                                                                          | Туј | pe *ACCOUNT  |         |      |   |      |  |  |
|            |         |                                                    |                                                                          |     |              |         |      |   |      |  |  |
|            |         |                                                    |                                                                          |     |              |         | <    | > | •••  |  |  |
| Field#     | Туре    | Description                                        | Str                                                                      | Len | Alphanumeric | Numb    | er   |   | Ę    |  |  |
| 01         | *ALPHA  | Revenue Accrual Account For Uncertified Claims     | 1                                                                        | 10  | 60001199     |         |      |   |      |  |  |
| 02         | *ALPHA  | GST Accrual Account                                | 11                                                                       | 10  |              |         |      |   |      |  |  |
| 03         | *ALPHA  | Uncertified Income Account                         | 21                                                                       | 10  |              |         |      |   |      |  |  |
|            |         |                                                    |                                                                          |     |              |         |      |   |      |  |  |

- Position 1. When a Progress Claim is accrued, it is posted to the P&L Revenue account for the Job. The other side of this accrual journal is to the balance sheet account nominated in this parameter.
- Position 2. Not generally recommended.
- Position 3. A P&L account different to the Job P&L Revenue account can be nominated here.

#### CLMGLU AR Claim Entry GL Updates.

#### Recommended Settings below.

| System P                | ystem Parameter Maintenance - Details |                                                      |     |           |                                                      |   | ns 📀  | ОК | <b>(</b> ) E | ACK |
|-------------------------|---------------------------------------|------------------------------------------------------|-----|-----------|------------------------------------------------------|---|-------|----|--------------|-----|
| Parm Code<br>Parm Value | CLMGLU<br>NY Y                        | AR Claim Entry GL Updates                            |     | Wo<br>Tyj | ork Id 910 **TEST** DMB Holding Company<br>De *ALPHA |   |       | <  | >            | ••• |
| Field#                  | Туре                                  | Description                                          | Str | Len       | Alphanumeric                                         | N | umber |    |              | Ę   |
| 01                      | *ALPHA                                | Progress Claim GL Posting To Be Done At Certificatio | 1   | 1         | N                                                    |   |       |    |              |     |
| 02                      | *ALPHA                                | Post Revenue To Accrual Account On Uncertified Clai  | 2   | 1         | Υ                                                    |   |       |    |              |     |
| 03                      | *ALPHA                                | Do Not Update Job Claims & Revenue Figures           | 3   | 1         |                                                      |   |       |    |              |     |
| 04                      | *ALPHA                                | Post GST To Accrual Account If RCTI Not Received     | 4   | 1         |                                                      |   |       |    |              |     |
| 05                      | *ALPHA                                | Create Revenue Accrual for Difference between Origi  | 5   | 1         |                                                      |   |       |    |              |     |
| 06                      | *ALPHA                                | Auto Populate AR with Claim Adjustments in Progres   | 6   | 1         | γ                                                    |   |       |    |              |     |
|                         |                                       |                                                      |     |           |                                                      |   |       |    |              |     |

Position 1. If this is set to Y, it is expected all progress claims will be done as Sundry Invoices. Recommended set to N

Position 3,4,5 Rarely used. Not recommended.

### Trimble Construction

Page 5 of 9 Function Guide | Version: 1.0

Position 2. Setting to Y will always create a Revenue Accrual prior to Certification.
Position 6. Setting this to Y will allow the posted Progress Claim Revenue Accrual to be automatically adjusted using the Menu option 'Certified Claim Entry'. If this is not on a client menu, it will need to be added.

Viewpoint

Jobpac Connect<sup>™</sup>

| enus:N           | Naintain I                                   | Entries                                                                          |                                                                                                    |                         |                         |                         | C                       | ACTIONS                                                                                                    | 🕑 ОК                                                      | 0                                                                                                    | BACK                                                      |
|------------------|----------------------------------------------|----------------------------------------------------------------------------------|----------------------------------------------------------------------------------------------------|-------------------------|-------------------------|-------------------------|-------------------------|----------------------------------------------------------------------------------------------------|-----------------------------------------------------------|----------------------------------------------------------------------------------------------------|-----------------------------------------------------------|
| le JC<br>mber 35 | STD Cor<br>4 Certifie                        | nnect Menu<br>d Clm Entry                                                        | Level 3                                                                                                    | Size S                  |                         |                         |                         |                                                                                                    |                                                           |                                                                                                    |                                                           |
|                  |                                              |                                                                                  |                                                                                                    |                         |                         |                         |                         |                                                                                                    | <                                                         | >                                                                                                    | •••                                                       |
| Туре             | Opt No                                       | Description                                                                      |                                                                                                    |                         | Command                 | Parameters              |                         | Securi                                                                                                    | ty Level                                                  |                                                                                                    | Ę                                                         |
| Р                | 1                                            | Certified - Orig                                                                 | g Works                                                                                                    |                         | J2KCLMP                 | 'A'                     |                         |                                                                                                    |                                                           |                                                                                                    |                                                           |
| Р                | 2                                            | Certified - Var                                                                  | iations                                                                                                    |                         | J2K22P                  | 'A'                     |                         |                                                                                                    |                                                           |                                                                                                    |                                                           |
|                  | enus:N<br>le JC<br>nber 35<br>Type<br>P<br>P | enus:Maintain<br>le JC STD Con<br>nber 354 Certifie<br>Type Opt No<br>P 1<br>P 2 | enus : Maintain Entries<br>e JC STD Connect Menu<br>nber 354 Certified Clm Entry<br>Type Opt No Description<br>P 1 Certified - Orig<br>P 2 Certified - Var | enus : Maintain Entries | enus : Maintain Entries | enus : Maintain Entries | enus : Maintain Entries | enus : Maintain Entries          enus : Maintain Entries         ie       JC       STD Connect Menu<br>nber 354         nber 354       Certified Clm Entry       Level 3       Size S         Type       Opt No       Description       Command       Parameters         P       1       Certified - Orig Works       J2KCLMP       'A'         P       2       Certified - Variations       I2K22P       'A' | enus : Maintain Entries           enus : Maintain Entries | enus : Maintain Entries           enus : Maintain Entries       Image: ACTIONS       Image: Constant of the state of the state of the | enus : Maintain Entries           enus : Maintain Entries |

PRCLBN

#### Set Defaults on the Print Progress Claim Screen

Recommended setting below.

| System Pa  | aramete | r Maintenance - Details                               |     |     |                                        | ACTIONS | 🕑 ок | 😋 васк |
|------------|---------|-------------------------------------------------------|-----|-----|----------------------------------------|---------|------|--------|
| Parm Code  | PRCLBN  | Progress Claim Report bounding defaults               |     | Wo  | rk Id 910 **TEST** DMB Holding Company |         |      |        |
| Parm Value | DYYY YY |                                                       |     | Туј | be *ALPHA                              |         |      |        |
|            |         |                                                       | _   |     |                                        |         |      |        |
|            |         |                                                       |     |     |                                        |         | <    | > …    |
| Field#     | Туре    | Description                                           | Str | Len | Alphanumeric                           | Num     | ber  | Ę      |
| 01         | *ALPHA  | Default for - Report level                            | 1   | 1   | D                                      |         |      |        |
| 02         | *ALPHA  | Default for - Include Item Codes?                     | 2   | 1   | γ                                      |         |      |        |
| 03         | *ALPHA  | Default for - Print All Trades?                       | 3   | 1   | γ                                      |         |      |        |
| 04         | *ALPHA  | Default for - Print Previous Claim Amounts?           | 4   | 1   | γ                                      |         |      |        |
| 05         | *ALPHA  | Default for - Print Prev App Works Amounts?           | 5   | 1   |                                        |         |      |        |
| 06         | *ALPHA  | Default for - Print Variation Schedule?               | 6   | 1   | γ                                      |         |      |        |
| 07         | *ALPHA  | Default for - Print Previous Claim Amount for Variati | 7   | 1   | γ                                      |         |      |        |
| 08         | *ALPHA  | Default for - Order by Group Code & Status?           | 8   | 1   |                                        |         |      |        |
| 09         | *ALPHA  | Default for - Print Quantity Claimed Report?          | 9   | 1   |                                        |         |      |        |
| 10         | *ALPHA  | Default for - Print Quantity AW Paid Report?          | 10  | 1   |                                        |         |      |        |
| 11         | *ALPHA  | Default for - Is this a final print?                  | 11  | 1   |                                        |         |      |        |
| 12         | *ALPHA  | Default for - Post to accounts?                       | 12  | 1   |                                        |         |      |        |
| 13         | *ALPHA  | Default for - Print Claimed Variaions Only            | 13  | 1   |                                        |         |      |        |

# Frimble. Construction

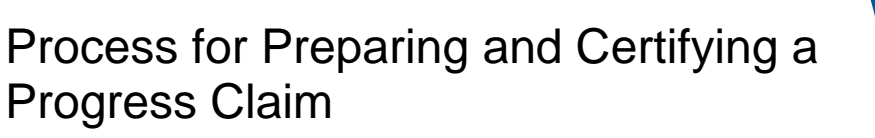

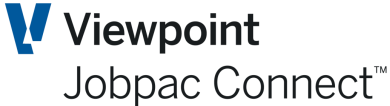

#### **PRGCLM Progress Claim Parameter**

| System P                | aramete | er Maintenance - Details                               |     |          |                                             | ACTIONS | 🕑 ок | 🕒 ВАСК |
|-------------------------|---------|--------------------------------------------------------|-----|----------|---------------------------------------------|---------|------|--------|
| Parm Code<br>Parm Value | PRGCLM  | Progress Claim Parameter                               |     | Wo<br>Ty | ork Id 970 Training Workid 970<br>pe *ALPHA |         |      |        |
|                         |         |                                                        |     |          |                                             |         | <    | >      |
| Field#                  | Туре    | Description                                            | Str | Len      | Alphanumeric                                | Number  |      | EŞ.    |
| 01                      | *ALPHA  | Pos 1 = (N,1,2) Protect and accumulate section values. | 1   | 1        |                                             |         |      |        |
|                         | *ALPHA  | Pos 2 = (N,1,2) Protect and do not accumulate headin   | 2   | 1        |                                             |         |      |        |
| 02                      |         |                                                        |     |          |                                             |         |      |        |

# The first two position on this parameter determine how Heading and Section Accumulations on the Progress Claim Entry Screen work.

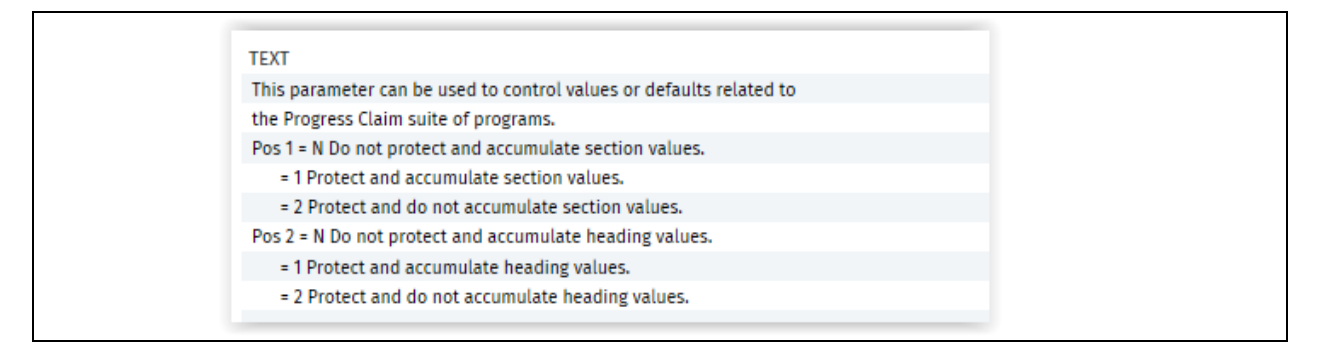

# Position 3. This determine what happens when the 'Is this the Final Print', and 'If Yes, Post to accounts' operate.

| Help Screen For System Parameter                                                                                            |     | × |
|----------------------------------------------------------------------------------------------------|-----|---|
| Parm Code PRGCLM Progress Claim Parameter<br>Field # 3 Pos 3 = (O,M,N) Auto post to Uncertified Claim on 'Post to Accounts' | < > |   |
| Text                                                                                                    |     | Ę |
| If this parameter is set to 'O'ptional or 'M'andatory and a claim                                                           |     |   |
| flagged then the claim will be checked and automatically posted as an                                                       |     |   |
| 'U'ncertified Claim rather than a Pending Claim.                                                                            |     |   |
| If 'O' then the user can choose whether this happens. If 'M' then it                                                        |     |   |
| forces the setting on the Progress Claim report and will autopost the                                                       |     |   |
| Claim if the 'Final Print' AND 'Post to Accounts' is selected on the                                                        |     |   |
| Progress Claim Report function.                                                                                             |     |   |
| If this is not set (or 'N') then it                                                                                         |     |   |
| is sent as a 'P'ending claim only and must be manually selected to go                                                       |     |   |
| to 'U'ncertified.                                                                                                    |     |   |

## STrimble Construction

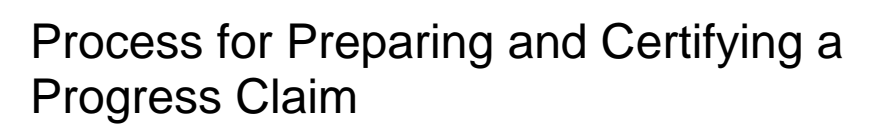

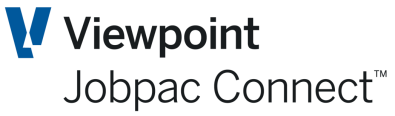

CERTDT

Do not overwrite transaction date with Certified Date.

| System P                | aramete | r Maintenance - Details                                                                                                   |                                             |                       |              |    | CTIONS | 🕑 ок | 0 | BACK |
|-------------------------|---------|----------------------------------------------------------------------------------------------------|---------------------------------------------|-----------------------|--------------|----|--------|------|---|------|
| Parm Code<br>Parm Value | CERTDT  | Do not Overwrite certified date to transaction dat                                                                        | ork Id 960 Training Workid 960<br>De *ALPHA |                       |              |    |        |      |   |      |
|                         |         |                                                                                                    |                                             |                       |              |    |        | <    | > | •••  |
| Field#                  | Туре    | Description                                                                                                    | Str                                         | Len                   | Alphanumeric |    | Numbe  | r    |   | E.   |
| 01                      | *ALPHA  | Do not Overwrite certified date to transaction date                                                                       | 1                                           | 1                     |              |    |        |      |   |      |
|                         |         |                                                                                                    |                                             |                       |              |    |        |      |   |      |
|                         |         | Help Screen For System Parameter Parm Code CERTDT Do not Overwrite certified Field # 1 Do not Overwrite certified date to | date to t<br>transact                       | ransactio<br>ion date | in date      | ×  |        |      |   |      |
|                         |         | -                                                                                                    |                                             |                       | ~ /          | -  | -      |      |   |      |
|                         |         | Text                                                                                                    |                                             |                       |              | ц. |        |      |   |      |
|                         |         | If the parameter is set to "Y" then do not overwrite                                                                      | transac                                     | tion dat              | 9            |    |        |      |   |      |
|                         |         | from certified date.                                                                                                    |                                             |                       |              |    |        |      |   |      |

Position 1. When a Progress Claim is prepared and sent as a Revenue accrual, the Accrual date will be the Date of the Claim, i.e. the one entered on the Progress Claim Print Screen.

When the Progress Claim is Certified, this Accrual date will be replaced by the Certified date, and used as the Invoice Date.

To continue to use the Progress Claim date as the Invoice Date, set this parameter to Y.

#### PCROLL Check Claimed to Date = Certified to date before Progress Claim Rollover

#### Recommended setting below

| iystem P              | Paramete | r Maintenance - Details                                                                                                    |                   |          |                                             | C | ACTIONS | 🕑 ок | 0 | BACK |
|-----------------------|----------|----------------------------------------------------------------------------------------------------|-------------------|----------|---------------------------------------------|---|---------|------|---|------|
| arm Code<br>arm Value | PCROLL   | Progress Claim Rollover Parameter                                                                                                    |                   | We<br>Ty | ork Id 960 Training Workid 960<br>pe *ALPHA |   |         |      |   |      |
|                       |          |                                                                                                    |                   |          |                                             |   |         | <    | > | •••  |
| Field#                | Туре     | Description                                                                                                    | Str               | Len      | Alphanumeric                                |   | Numbe   | r    |   | C,   |
| 01                    | *ALPHA   | Check current claimed to date = AR claimed to date                                                                                                    | 1                 | 1        |                                             |   |         |      |   |      |
|                       |          | Help Screen For System Parameter           Parm Code         PCROLL         Progress Claim Rollover Par           Field #         1         Check current claimed to date = AR | ameter<br>claimed | to date  | <                                           | × |         |      |   |      |
|                       |          | Text                                                                                                    |                   |          |                                             | Ę |         |      |   |      |
|                       |          | Progress claim rollover - check :                                                                                                    |                   |          |                                             |   |         |      |   |      |
|                       |          | 1. Previous claim is certified                                                                                                    |                   |          |                                             |   |         |      |   |      |
|                       |          |                                                                                                    |                   |          |                                             |   |         |      |   |      |

## Solution Trimble Construction

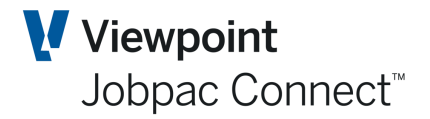

# Frimble. Construction

Page 9 of 9 Function Guide | Version: 1.0